## SONY

## FS RAW IFアップブレードライセンス FS RAW IF UPGRADE LICENSE FS RAW IF升级许可

インストールガイド/Installation Guide/Guide d'installation/ Guía de instalación/Guida per l'installazione/ Installationshandbuch/安装指南

### CBKZ-FS5RIF

© 2016 Sony Corporation Printed in Japan http://www.sony.net/

4594147010

4-594-147-**01**(1)

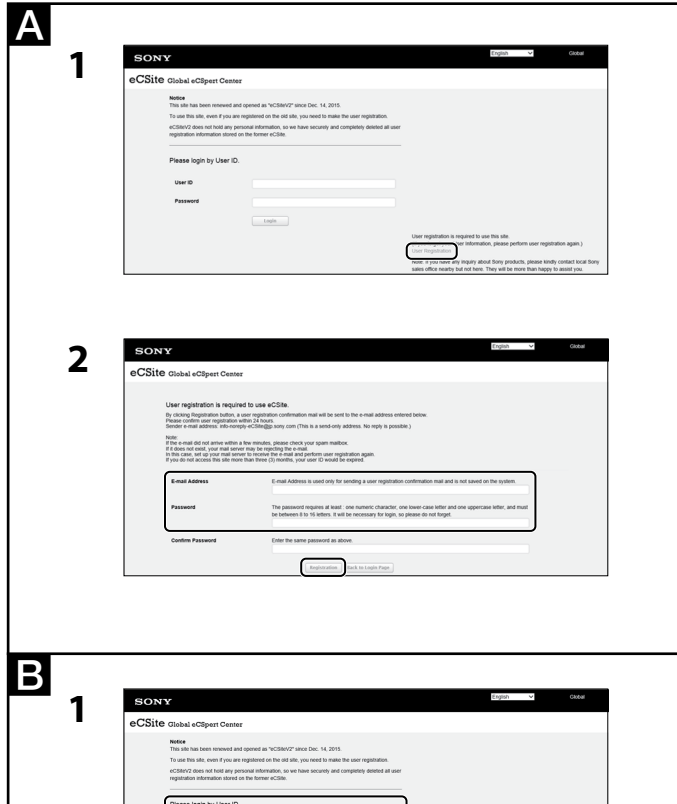

| Notice<br>This site has been renewed and opened as "eCSReV2" since Dec. 54, 2015.                                                                      |                                                                                                    |
|----------------------------------------------------------------------------------------------------|----------------------------------------------------------------------------------------------------|
| To use this site, even if you are registered on the old site, you need to make the user registration.                                                  |                                                                                                    |
| eC584v2 does not hold any personal information, so we have securely and completely desided all<br>registration information stored on the former eC58e. | user .                                                                                                    |
| Please login by User ID.                                                                                                    |                                                                                                    |
| UserID                                                                                                    |                                                                                                    |
| Password                                                                                                    |                                                                                                    |
| Login                                                                                                    |                                                                                                    |
|                                                                                                    | User registration is required to use this site.<br>(If you forgot your User Information, please perform user registration again )<br>User Registration               |
|                                                                                                    | Note: If you have any inquiry about Sony products, please kindly contact local Sony<br>sales office nearby but not here. They will be more than happy to assist you. |

| 2 | SONY                                                                                                    | Ergin V GREE                                                                                                    |
|---|----------------------------------------------------------------------------------------------------|----------------------------------------------------------------------------------------------------|
| 2 | eCSite Global eCSpert Center                                                                                                    |                                                                                                    |
|   | NOT         The state subserver and sparse in VCB/VCP wars Ser. 14, 2011.           The set bask due, out if you are sparse and stratum, and an experiment on the set of the stratum sparse and stratum.         Control of the stratum sparse and stratum.           Control of the stratum sparse and stratum.         The stratum sparse and stratum.         Control of the stratum sparse and stratum.           Control of the stratum sparse and stratum sparse and stratu |                                                                                                    |
|   |                                                                                                    | User registration is required to use this site.<br>(If you hoppy your User Information, please perform user registration again.)<br>User Regulation                  |
|   |                                                                                                    | Note: If you have any inquiry about Sony products, please kindly contact local Sony<br>sales office nearby but not here. They will be more than happy to assist you. |

| SONY                                                                        | CPFA.etc English V                                                                                                    |   | Globa |
|-----------------------------------------------------------------------------|----------------------------------------------------------------------------------------------------|---|-------|
| eCSite Global eCSp                                                          | pett Gester                                                                                                    |   |       |
| * Key Issue<br>- Install Kay<br>* Key Search<br>- Install Kay<br>* Download | What's New ILLIGHT AND AND AND AND AND AND AND AND AND AND                                                                                                    | î |       |
| Realibet Manager Tool Legent Terms and Conditions                           | A 1010 Merch 2010 (L) A New YOR (L) A 10 J<br>New York (L) A New YOR (L) A New YOR (L) A 10 J<br>YOR (L) A New YOR (L) A NEW YOR (L) A 10 J<br>New YOR (L) A NEW YOR (L) A 10 J<br>New YOR (L) A NEW YOR (L) A 10 J<br>New YOR (L) A 10 J<br>New YOR (L) A 10 J<br>N | v |       |

| SONY                                                                                                    |                                                                                                    |                                                       | Erginin V                      |               |
|----------------------------------------------------------------------------------------------------|----------------------------------------------------------------------------------------------------|-------------------------------------------------------|--------------------------------|---------------|
| eCSite Global eCSp                                                                                                    | pert Center                                                                                               |                                                       |                                |               |
| <ul> <li>Key Issue         <ul> <li>Install Key</li> <li>Key Bearch             <li>Install Key</li> <li>Demolead</li> </li></ul> </li> <li>Realiset Manager Teel</li> </ul> | Key Issue > Install-Key<br>Purchase Key<br>To obtain an Install Key, click [] mark at the kell sade of se | Prices to aware of the different and united the rest. | es of O(O4), O(Zerej and nured | er of digits. |

### 日本語

CBKZ-FS5RIFはPXW-FS5/FS5KにFS RAW IF機能を追加するオプションで す。本書ではPXW-FS5/FS5Kにオプションをインストールする方法について説 明します。

#### インストールは以下の流れで行います。

1. 専用のウェブサイト「eCSite」のユーザー登録をする。 2. [eCSite]からインストールキーを入手する。

3. インストールキーを使い、PXW-FS5/FS5Kにオプションをインストールする。

### ご注意

 PXW-FS5/FS5KのFS RAW IF機能を使うためには、PXW-FS5/FS5Kのソ フトウェアバージョンがVer. 2.00以上になっている必要があります。お使い のカメラのソフトウェアのバージョンをお確かめください。

#### ・ソフトウェアのバージョンは、カメラを以下のように操作すると表示されます。 MENUボタンを押す → 目 (SYSTEM)メニュー → [VERSION DISPLAY] を選ぶ。

・ソフトウェアのバージョンがVer. 2.00未満の場合は、先にバージョンアップを 行ってください。バージョンアップの方法については、ソニープロフェッショナ ル/業務用製品サイトをご覧ください。 http://www.sony.jp/professional/

## 専用のウェブサイト「eCSite」のユーザー登 録をする(A)

ウェブサイト[eCSite](https://www.ecspert.sony.biz)に入り、画面の指示に 従ってユーザ登録を完了させてください。すでにユーザ登録が済んでいる場合は、 次のステップ「インストールキーを入手する」へ進んでください。

#### 1 画面右下の「ユーザ登録」を選択します。

- 2 Eメールアドレスとパスワードを入力し、「登録」をクリックします。 ・登録したEメールアドレスに「User ID (ユーザID)」と「Access Code」を含
  - む承認メールが届きます。承認メールが届くまで時間がかかる場合があり ます。 登録されたユーザIDとAccess Codeは大切に保管してください。
- ・承認メールにあるリンクをクリックするとユーザ登録が完了し、登録された ユーザID、パスワードとAccess Codeを使いeCSiteへログインできるよ うになります。

## インストールキーを入手する(目)

- 1 [eCSite](https://www.ecspert.sony.biz)にアクセスし、登録さ れた「ユーザID」と「パスワード」を入力し、「ログイン」をクリックし ます。
- **2** 画面の指示に従い、登録された「Access Code」の数値を入力し、 「ログイン」をクリックします。
- 3 画面左の「キー発行」>「インストールキー」を選択します。
- 4 「購入キー」を入力して、「検索」をクリックします。
  - ・購入キーは、本製品の「ソフトウェア購入キー通知書」に記載されている英数 字です。 例):2AC3BD3820B1
- 5 画面に表示されたモデル名(型番)を確認し、行の左端にあるアイコ ン[>]をクリックします。
- 6 画面に表示された購入キーを確認し、行の左端にあるアイコン[>」を クリックします。
- 7 表示された一番下の行の右端にある「インストールキー発行」をク リックします。
- 8 「機器固有ID」(Unique Device ID) を入力し、PDF表示言語を選
  - 択して画面右下の「インストールキー作成」をクリックします。 ・「発行数」は「1」のままにしてください。
  - ・「機器固有ID」は、以下のように操作すると表示されます。
  - MENUボタンを押す  $\rightarrow$   $\Xi$  (SYSTEM)メニュー  $\rightarrow$  [OPTION]を選ぶ。 「ID」欄に表示された機器固有IDを正確に入力してください。
  - 例:ABCD-123456
- ・「ユーザ名の印字」の入力は任意です。入力内容がPDFダウンロードファイ ルに記載されます。
- 9 入力内容が正しいことを確認します。

#### ご注意

・「機器固有ID」を間違って入力してもインストールキーは発行されますが、 オプションをカメラにインストールすることはできません 必ず入力内容を確認し、間違っている場合は修正してください。

### **10**「OK」をクリックします。

### 11 画面下の「インストールファイル」をクリックします。

## Acquiring the Install Key (B)

- 1 Access "eCSite" (https://www.ecspert.sony.biz), enter your "User ID" and "Password," and click "Login."
- 2 Follow the on-screen instructions to enter the digits of the registered "Access Code," and click "Login."
- **3** Select "Key Issue" > "Install-Key" on the left side of the screen.

#### 4 Enter the "Purchase Key," and click "Search."

- The purchase key is an alphanumeric string provided in the "SOFTWARE PURCHASE KEY NOTIFICATION" supplied with this product. Example: 2AC3BD3820B1
- 5 Check the model name displayed on the screen, and click the ">" icon on the left side
- 6 Check the purchase key displayed on the screen, and click the ">" icon on the left side.
- 7 Click "Install-Key Issue" on the right side of the last line on the screen
- 8 Enter the "Unique Device ID," select the PDF display language, and click "Install-Key Creation."
  - Leave "Issue Qty" set to "1."
  - The "Unique Device ID" is displayed as follows. Press the MENU button, and select (SYSTEM)  $\rightarrow$  [OPTION]. Enter the Unique Device ID exactly in the "ID" field.
- Example: ABCD-123456 "User Name to Print" entry is optional. The entered information is provided in the PDF download file.

### 9 Check that the entered information is correct.

#### Note

· An install key is issued, even if the "Unique Device ID" is entered incorrectly, however, you will be unable to install the option in the camera. Always check the entered information and correct any errors.

#### 10 Click "OK."

- 11 Click "Install-File Output" on the bottom of the screen. A file with the install key is downloaded.
  - Example: 861ebab53783c73e
  - File name: CBKZ-FS5RIFINSTALLKEY\_[issued\_number] (no file name extension) Note
  - Selecting "Install-Key (Text)" or "Install-Key PDF" will download a different file format, but the file cannot be used to install the key on the camera. Be sure to select "Install Key Output."

### Installing the Option on the Camcorder

- 1 Use a PC to copy the "Install File" downloaded from eCSite onto the root directory of a Memory Stick or an SD card.
- 2 Insert the Memory Stick or SD card that contains the install file into the memory card slot A of the camcorder.
- 3 Press the MENU button of the camcorder  $\rightarrow$  select the  $\boxminus$  (SYSTEM) menu  $\rightarrow$  [OPTION]  $\rightarrow$  [INSTALL OPTION]  $\rightarrow$  [OK].

#### 4 Select [OK] again.

- The camcorder reboots and installing the option completes.
- Tip · If you have failed to install the option because the unique device ID you input was incorrect, or etc., please contact us from the "Contact us" portion of the web site shown below.
- Sony Professional products web site home page: U.S.A.: http://pro.sony.com Canada: http://www.sonybiz.ca Latin America: http://sonypro-latin.com Europe, Middle East, and Africa: http://www.pro.sony.eu Japan: http://www.sonybsc.com

Asia Pacific: http://pro.sony-asia.com Korea: http://bp.sony.co.kr

China: http://pro.sony.com.cn

### Français

CBKZ-FS5RIF est une option qui ajoute la fonction FS RAW IF pour le PXW-FS5/FS5K. Ce document décrit l'installation sur un PXW-FS5/FS5K. Pour procéder à l'installation suivez la procédure ci-dessous.

- 1. Inscrivez-vous auprès du site Web dédié « eCSite ».
- 2. Obtenez la Clé d'installation auprès de « eCSite ».
- 3. Installez l'option sur le PXW-FS5/FS5K à l'aide de la clé d'installation.

### Remargues

• Pour utiliser la fonction FS RAW IF, la version du logiciel du PXW-FS5/FS5K doit être la Ver. 2.00 ou ultérieure. Vérifiez la version du logiciel du caméscope que vous utilisez. · Pour vérifier la version du logiciel, procédez de la manière suivante sur le

caméscope :

 Un fichier avec la clé d'installation est téléchargé. Exemple: 861ebab53783c73e

Nom de fichier : CBKZ-FS5RIFINSTALLKEY [numéro généré] (pas d'extension de nom de fichier)

#### Remarque

· Si vous sélectionnez « Install-Key (Text) (clé d'installation (Texte)) » ou « Install-Key PDF (clé d'installation (PDF)) », un format de fichier différent est téléchargé mais le fichier ne peut pas être utilisé pour installer la clé sur la caméra. Assurezvous de sélectionner « Install-Key Output (sortie de clé d'installation) ».

### Installation de l'Option sur le caméscope

- 1 Utilisez un ordinateur pour copier « Install File (fichier d'installation) » téléchargé à partir de eCSite dans le répertoire racine d'un Memory Stick ou d'une carte SD.
- 2 Insérez le Memory Stick ou la carte SD contenant le fichier d'installation dans la fente pour carte mémoire A du caméscope.
- $\textbf{3} \quad \text{Appuyez sur la touche MENU du caméscope} \rightarrow \text{sélectionnez le}$ menu (SYSTEM)  $\rightarrow$  [OPTION]  $\rightarrow$  [INSTALL OPTION]  $\rightarrow$  [OK].

#### 4 Sélectionnez à nouveau [OK].

· Le caméscope redémarre et l'installation de l'option se termine.

#### Astuce

• Si vous n'êtes pas parvenu à installer l'option en raison d'une saisie incorrecte de l'ID d'appareil unique, par exemple, contactez-nous à partir de la section « Contacteznous » du site Web repris ci-dessous.

Page d'accueil du site Web des produits professionnels Sony : États-Unis : http://pro.sony.com Canada : http://www.sonybiz.ca Amérique latine : http://sonypro-latin.com Europe, Moyen-Orient et Afrique : http://www.pro.sony.eu Japon : http://www.sonybsc.com Asie Pacifique : http://pro.sony-asia.com Corée : http://bp.sony.co.kr Chine : http://pro.sony.com.cn

PXW-FS5/FS5K. Siga los pasos siguientes para realizar la instalación.

1. Regístrese en el sitio web específico "eCSite".

2. Adquiera la clave de instalación en "eCSite".

videocámara que esté utilizando.

(Adquisición de la clave de instalación)"

acceso registrados.

inferior derecha de la pantalla.

"Login (Nombre de usuario)".

haga clic en "Registration (Registro)".

registrados se utilizan para iniciar sesión en eCSite.

que se indican a continuación:

CBKZ-FS5RIF es una opción que añade la función FS RAW IF, específica para la

videocámara PXW-FS5/FS5K. En este documento se describe cómo instalarla en la

3. Instale la opción en la PXW-FS5/FS5K mediante el uso de la clave de instalación.

· Para utilizar la función FS RAW IF, es necesario que la versión de software de la

Pulse el botón MENU → seleccione el menú 🗄 (SYSTEM) → [VERSION

• Cuando la versión de software sea anterior a la Versión 2,00, primero deberá

PXW-FS5/FS5K sea la Versión 2.00 o posterior. Confirme la versión de software de la

• Para confirmar la versión de software de la videocámara, lleve a cabo las operaciones

actualizar el software. Si desea obtener información detallada sobre cómo realizar la

actualización, consulte el sitio web de Sony para productos de nivel Profesional.

Registro en el sitio web específico "eCSite"

Introduzca la siguiente dirección URL del sitio web "eCSite" (https://www.ecspert.sony.

biz) y siga las instrucciones que aparecen en pantalla para completar el registro de

usuario. Si ya se ha registrado, vaya al siguiente paso, "Acquiring the Install Key

**1** Seleccione "User Registration (Registro de usuario)" en la parte

2 Introduzca su dirección de correo electrónico y su contraseña, y

Recibirá un correo electrónico de confirmación que contendrá su "User ID (ID de

electrónico registrada. El correo electrónico de confirmación puede tardar unos

minutos en llegar. Guarde en un lugar seguro el ID de usuario y el Código de

Haga clic en el enlace del correo electrónico de confirmación para finalizar el

registro de usuario. El ID de usuario, la Contraseña y el Código de acceso

Adquisición de la clave de instalación (B)

1 Acceda a "eCSite" (https://www.ecspert.sony.biz), introduzca su

usuario)" y su "Access Code (Código de acceso)" en la dirección de correo

## Español

Notas

DISPLAY].

(A)

| eCSite Global oC                                                                                                    | Sport Center                                                                                                    |
|----------------------------------------------------------------------------------------------------|----------------------------------------------------------------------------------------------------|
| - Key Issue                                                                                                    | Key Issue > Install-Key                                                                                                    |
| - Key Search                                                                                                    | Parchase Key (baSTEPriseDabe)5 Piezee be aware of the differences of O(ou), 0(xere) and number of                                                                                                    |
| • Download                                                                                                    | To obtain an install-likey, click 11 mark at the left side of search result and united the list.                                                                                                    |
| aalShet Manager Tool                                                                                                    | Reference for extension range on the galaxies of the second second                                                                                                    |
| Legent                                                                                                    | 2 2000000                                                                                                    |
| SONY                                                                                                    | Constant Indexes                                                                                                    |
| SONY<br>eCSite Global oC                                                                                                    | rear one figure and figure and fi |
| SONY<br>eCSite Clobal eC                                                                                                    | ligen Center<br>Reg Issue - Indek Rey                                                                                                    |
| SONY<br>eCSite Global eC<br>- Key Issae<br>- Invaliday<br>* Key Search<br>- Invaliday                                            | Typert Center<br>Typert Center<br>Key Istack Patalology<br>Peakes Key (Scientification) Plans is uses of its alternase of type, lipsen and sentences                                                                                                    |
| SONY<br>CSite Clobal eC<br>• Kry Issa<br>• Kry Senth<br>• - Junetiky<br>• Deveload                                               | Spart Center  Key Space - Index Key  Panta Key  Panta Key  Panta Key  Panta Key  The site and of the Statement of Cong, Space and and water  The site and and one of the Statement of Cong, Space and and water                                                                                                    |
| SONY<br>CCSite Clobal oC<br>Key hase<br>- key hase<br>- true fins<br>- true fins<br>- benefins<br>faultion Manager Tool          | The second second seco  |
| SONY<br>COSITE Clobal oC<br>• Key hase<br>• watking<br>• Vary Barth<br>• totaling<br>• Deveload<br>Radiot Manager Faol<br>Kagest | Typer Center  Spy Stack Heads Ray Packet Key Packet Key |

| eCSite Clobal eC                                                                                | CSpert Center                                                                                                    |                                                                                                |                                          |                |
|-------------------------------------------------------------------------------------------------|----------------------------------------------------------------------------------------------------|------------------------------------------------------------------------------------------------|------------------------------------------|----------------|
| <ul> <li>Key Issue</li> <li>Install-Key</li> </ul>                                              | Key Issue > Install-Key                                                                                                    |                                                                                                |                                          |                |
| · Key Search                                                                                    | Purchase Key Dastronte                                                                                                    | DADADS P                                                                                       | lease be aware of the differences of O(o | 06), 0(20F0) a |
| <ul> <li>Install-Key</li> </ul>                                                                 |                                                                                                    |                                                                                                |                                          |                |
| - Install-Key<br>* Download                                                                     | To obtain an install-Key, click ⊡ mark at                                                                                        | the left side of search result and unfold the list.                                            | Search                                   |                |
| - Install-Kay<br>* Download<br>RealShot Manager Tool                                            | To obtain an Install-Key, click ∑ mark at<br>Release Mudel Name                                                                  | the left side of search result and unfold the list.                                            | Sauth                                    |                |
| - Install-Kay<br>* Download<br>RealShot Manager Tool                                            | To obtain an Install-Key, click () mark at<br>Release Model Name                                                                 | the left side of search result and unitid the list.                                            | Search                                   | _              |
| - Install Kay<br>* Download<br>RealShot Manager Tool<br>Logout                                  | To obtain an Install-Key, click [] mark at<br>Risea Model Name<br>200000000<br>Purchase Key                                      | the left side of search result and unitid the list.                                            | Sarch                                    |                |
| - Install-Kay<br>* Download<br>RaalShet Managar Tool<br>Legest                                  | To obtain an Install-Key, click [2] mark all<br>foreaur Model Name<br>• 2000000<br>Perskaw Exp<br>• 30000000                     | the left side of search result and unfold the list<br>www.Driv<br>2019/13/22                   | Search                                   |                |
| <ul> <li>Votability</li> <li>Download</li> <li>ReatShot Manager Tool</li> <li>Legoot</li> </ul> | To obtain an Install-Key, click [3] mark at<br>Ensure Model Name<br>V X00000000<br>Parkase Erg<br>V Get715040000003<br>Xodel No. | the left side of search result and unfold the lot.<br>Insue Date<br>2015/10/22<br>Product Code | Search<br>Victol App Spee                |                |

| Model Name                                                        | XXXXXXXXXXXXXXXXXXXXXXXXXXXXXXXXXXXXXXX                                       |
|-------------------------------------------------------------------|-------------------------------------------------------------------------------|
| Purchase Key                                                      | D4G7-T8H9-J4DA-DAO5                                                           |
| Qty                                                               | 1                                                                             |
| Install-Key Issue Setting                                         |                                                                               |
| By pressing t                                                     | he [Add] button, ID field is added in accordance with the number of Issue     |
| Issue Qty"                                                        | 1 Add                                                                         |
| Unique Device ID                                                  |                                                                               |
| User Name to Print                                                | Printing to PDF only (This will n<br>saved)                                   |
|                                                                   | Blank Allowed/To correct this, press [Install-Key(PDF)] button.               |
| PDF Display Language                                              | English 🗸                                                                     |
|                                                                   | to correct this, press [Install-Key(PDF)] button.                             |
| Note :                                                            |                                                                               |
| Once an Install-Key is created,<br>So, please double check the Un | the Unique Device ID cannot be changed.<br>ique Device ID before creating it. |
|                                                                   |                                                                               |

| Model Name                                                                 | XXXXXXXXXX                                                                        |
|----------------------------------------------------------------------------|-----------------------------------------------------------------------------------|
| Purchase Key                                                               | D4G7-TRH9-J4DA-DAO5                                                               |
| Qty                                                                        | 1                                                                                 |
| Install-Key Issue Setting                                                  |                                                                                   |
| By pressing                                                                | the [Add] button, ID field is added in accordance with the number of Issue Qf     |
| Issue Qty                                                                  | Add                                                                               |
| Unique Device ID                                                           | 0000                                                                              |
| User Name to Print                                                         | Printing to PDF only (This will not                                               |
|                                                                            | Blank Allowed/To correct this, press [Install-Key(PDF)] button.                   |
| PDF Display Language                                                       | English V                                                                         |
|                                                                            | To correct this, To correct this, press [Install-Key(PDF)] button.                |
| Note :<br>Once an Install-Key is created,<br>So, please double check the U | , the Unique Device ID cannot be changed.<br>Inique Device ID before creating it. |
|                                                                            | Install Key and be developeded effect exection of in                              |

 インストールキーが書かれたファイルがダウンロードされます。 例:861ebab53783c73e

ファイル名: CBKZ-FS5RIFINSTALLKEY\_[発行ナンバー](拡張子なし) ご注意

・「インストールキー (TEXT)」または「インストールキー (PDF)」を選択する と、異なる形式のファイルがダウンロードされますが、カメラ機器ヘインス トールすることはできません。必ず「インストールファイル」を選択してく ださい。

# オプションをカメラにインストールする

- 1 eCSiteからダウンロードした「インストールファイル」を、PCなど でメモリースティックまたはSDカードのルートディレクトリ直下に コピーします。
- 2 インストールファイルがコピーされたメモリースティックまたは SDカードをカメラのメモリーカードスロットAに入れます。
- 3 カメラのMENUボタンを押す  $\rightarrow$   $\Xi$  (SYSTEM)メニュー  $\rightarrow$  $[OPTION] \rightarrow [INSTALL OPTION] \rightarrow [OK] を選びます。$

### 4 [OK]をもう一度選びます。

・カメラが再起動し、オプションのインストールが完了します。

#### ヒント

・機器固有IDの入力間違いなどにより、正しくインストールできなかった場合は、 以下の最寄りの地域のウェブサイトに掲載されている「お問い合わせ」からお問 い合わせください。

ソニープロフェッショナル/業務用製品サイトホームページ: アメリカ合衆国: http://pro.sony.com カナダ:http://www.sonybiz.ca ラテンアメリカ: http://sonypro-latin.com ヨーロッパ、中東、アフリカ: http://www.pro.sony.eu 日本:http://www.sonybsc.com アジア: http://pro.sony-asia.com 韓国:http://bp.sony.co.kr

中国:http://pro.sony.com.cn

## English

CBKZ-FS5RIF is an option that adds the FS RAW IF function for PXW-FS5/FS5K. This document describes how to install on an PXW-FS5/FS5K. Follow the steps below for the installation

- Register with the dedicated website "eCSite."
- 2. Acquire the Install Key from "eCSite."
- 3. Install the option on the PXW-FS5/FS5K using the install key.

#### Notes

- To use the FS RAW IF function, the software version of the PXW-FS5/FS5K needs to be Ver. 2.00 or later. Confirm the software version of the camcorder you are using.
- To confirm the software version, operate the camcorder as follows Press the MENU button  $\rightarrow$  select the  $\boxdot$  (SYSTEM) menu  $\rightarrow$  [VERSION DISPLAY].
- · When the software version is earlier than Ver. 2.00, update the software first. For details on how to update, see the Sony Website for professional products.

## **Registering with the Dedicated Website** "eCSite" (A)

Enter the following URL of the "eCSite" website (https://www.ecspert.sony.biz) and follow the on-screen instructions and complete the user registration. If you have already registered, proceed to the next step, "Acquiring the Install Key."

1 Select "User Registration" on the bottom right of the screen.

#### 2 Enter your E-mail address and password, and click "Registration."

- You will receive a confirmation e-mail containing your "User ID" and "Access Code" at the registered E-mail address. The confirmation e-mail may take a few minutes to arrive. Store the registered User ID and Access Code in a safe place. Click the link in the confirmation e-mail to finish user registration. The registered
- User ID, Password, and Access Code are used to log in to eCSite.

#### /IENU → selectionnez le menu 🖽 (SYSTEM) · [VERSION DISPLAY].

 Si la version du logiciel est antérieure à la Ver. 2.00, procédez d'abord à la mise à jour du logiciel. Pour plus d'informations sur la procédure de mise à jour, consultez le site Web des produits professionnels Sony.

## Inscription auprès du site Web dédié « eCSite » (A)

Saisissez l'URL suivante du site web « eCSite » (https://www.ecspert.sony.biz), suivez les instructions à l'écran et terminez l'enregistrement utilisateur. Si vous êtes déjà enregistré, passez à l'étape suivante « Acquiring the Install Key (Acquisition de la clé d'installation) »

- 1 Sélectionnez « User Registration (Enregistrement utilisateur) » en bas à droite de l'écran.
- 2 Saisissez votre adresse e-mail et le mot de passe et cliquez sur « Registration (Enregistrement) ».
  - · Vous recevrez dans l'adresse e-mail enregistrée, un e-mail de confirmation contenant votre « User ID (ID utilisateur) » et « Access Code (code d'accès) ». L'e-mail de confirmation peut être reçu après guelgues minutes. Conservez l'ID utilisateur enregistré et le code d'accès dans un endroit sûr.
  - Cliquez sur le lien dans l'e-mail de confirmation pour terminer l'enregistrement utilisateur. L'ID utilisateur enregistré, le mot de passe et le code d'accès sont utilisés pour se connecter à eCSite.

## Acquisition de la clé d'installation (B)

- 1 Accédez à « eCSite » (https://www.ecspert.sony.biz), saisissez votre « User ID (ID utilisateur) » et « Password (mot de passe) » et cliquez sur « Login (connexion) ».
- 2 Suivez les instructions à l'écran pour saisir les chiffres du code d'accès « Access Code (code d'accès) » et cliquez sur « Login (connexion)».
- **3** Sélectionnez « Key Issue (émission clé) » > « Install-Key (clé d'installation) » à gauche de l'écran.
- 4 Saisissez « Purchase Key (clé d'achat) » et cliquez sur « Search (Recherche) ».
  - La clé d'achat est une suite alphanumérique fournie dans la notification « SOFTWARE PURCHASE KEY NOTIFICATION » fournie avec le produit. Exemple : 2AC3BD3820B1
- 5 Vérifiez le nom du modèle affiché sur l'écran et cliquez sur l'icône « > » qui se trouve à gauche.
- 6 Vérifiez la clé d'achat affichée sur l'écran et cliquez sur l'icône « > » qui se trouve à gauche.
- 7 Cliquez sur « Install-Key Issue (émission clé d'installation) » à droite de la dernière ligne sur l'écran.
- 8 Saisissez « Unique Device ID (ID d'appareil unique) », sélectionnez la langue d'affichage PDF et cliquez sur « Install-Key Creation (Création de clé d'installation) ».
- Laissez « Issue Qty (Quantité émission) » réglé sur « 1 ».
- « Unique Device ID (ID d'appareil unique ) » s'affiche comme suit. Appuyez sur la touche MENU et sélectionnez 🔁 (SYSTEM) → [OPTION].
- Saisissez l'ID d'appareil unique exactement dans le champ « ID ». Exemple : ABCD-123456
- La saisie du « User Name to Print (nom d'utilisateur à imprimer) » est optionnelle. L'information saisie est donnée dans le fichier de téléchargement PDF

#### 9 Vérifiez que les informations saisies sont correctes.

 Une clé d'installation est générée, même si « Unique Device ID (ID d'appareil unique) » n'est pas saisi correctement ; par contre vous ne pourrez pas instammer l'option sur la caméra. Vérifiez toujours les informations saisies et corrigez toute erreur.

### 10 Cliquez sur « OK ».

11 Cliquez sur « Install-File Output (sortie de fichier d'installation) » en bas de l'écran

lígitos del "Access Code (Código de acceso)" registrado y haga clic en "Login (Nombre de usuario)".

2 Siga las instrucciones que aparecen en pantalla para introducir los

"User ID (ID de usuario)" y su "Password (Contraseña)", y haga clic en

- 3 Seleccione "Key Issue (Emitir clave)" > "Install-Key (Clave de instalación)" en el lado izquierdo de la pantalla
- 4 Introduzca la "Purchase Key (Clave de compra)" y haga clic en "Search (Buscar)".
  - · La clave de compra es una cadena alfanumérica que se proporciona en la "SOFTWARE PURCHASE KEY NOTIFICATION" suministrada con este producto. Ejemplo: 2AC3BD3820B1
- 5 Compruebe el nombre de modelo que se visualiza en la pantalla y haga clic en el icono ">" situado en el lado izquierdo.
- 6 Compruebe la clave de compra que se visualiza en la pantalla y haga clic en el icono ">" situado en el lado izquierdo.
- 7 Haga clic en la opción "Install-Key Issue (Emitir clave de instalación)", situada en el lado derecho de la última línea que aparece en la pantalla.
- 8 Introduzca el "Unique Device ID (ID de dispositivo único)", seleccione el idioma de visualización en formato PDF y haga clic en "Install-Key Creation (Creación de clave de instalación)".
  - Deje la opción "Issue Qty (Cantidad de emisiones)" ajustada en "1". • El "Unique Device ID (ID de dispositivo único)" se visualiza tal como se muestra a continuación
  - Pulse el botón MENU y seleccione  $\textcircled$  (SYSTEM)  $\rightarrow$  [OPTION]. Introduzca el ID de dispositivo único con exactitud en el campo "ID". Ejemplo: ABCD-123456
- La entrada de "User Name to Print (Nombre de usuario para imprimir)" es opcional. La información introducida se proporciona en el archivo descargado en formato PDF.

### 9 Compruebe que la información introducida sea correcta.

### Nota

• Se expedirá una clave de instalación aunque se haya introducido el "Unique Device ID (ID de dispositivo único)" incorrectamente; sin embargo, no podrá instalar la opción en la videocámara. Compruebe siempre la información introducida y corrija cualquier error.

#### 10 Haga clic en "OK (Aceptar)".

#### 11 Haga clic en la opción "Install-File Output", situada en la parte inferior de la pantalla.

- Se descargará un archivo con la clave de instalación. Ejemplo: 861ebab53783c73e
  - Nombre de archivo: CBKZ-FS5RIFINSTALLKEY\_[número\_emisiones] (sin la extensión del nombre de archivo)

### Nota

• Al seleccionar las opciones "Install-Key (Text) (Clave de instalación (Texto)" o "Install-Key PDF (Clave de instalación PDF)" se descargarán formatos de archivo distintos, pero dichos archivos no se podrán utilizar para instalar la clave en la videocámara. Asegúrese de seleccionar la opción "Install Key Output (Formato de la clave de instalación)"

## Instalación de la opción en la videocámara

- 1 Utilice un PC para copiar el "Install File (Archivo de instalación)" descargado desde eCSite en el directorio raíz de un Memory Stick o de una tarjeta SD.
- 2 Inserte el Memory Stick o la tarjeta SD que contenga el archivo de instalación en la ranura A para tarjetas de memoria de la videocámara
- **3** Pulse el botón MENU de la videocámara  $\rightarrow$  seleccione el menú  $\Xi$  $(SYSTEM) \rightarrow [OPTION] \rightarrow [INSTALL OPTION] \rightarrow [OK].$
- **4** Seleccione [OK] de nuevo.

· La videocámara se reinicia y finaliza la instalación de la opción.

#### Sugerencia

· Si no ha podido instalar la opción porque el ID de dispositivo único que había introducido era incorrecto, o por cualquier otro motivo, póngase en contacto con nosotros a través del apartado "Contáctenos" del sitio web que se muestra a continuación.

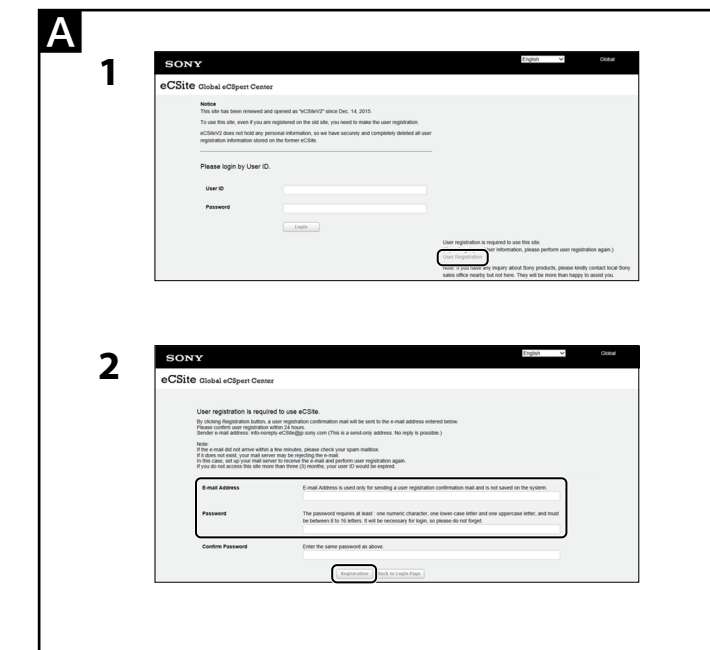

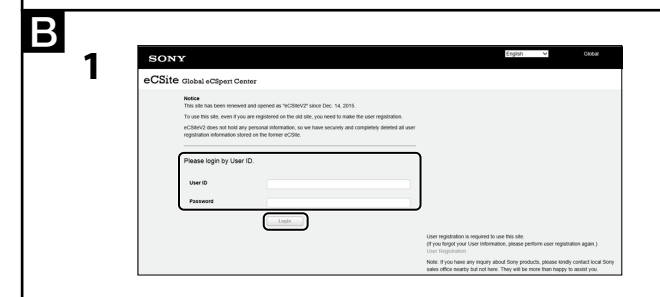

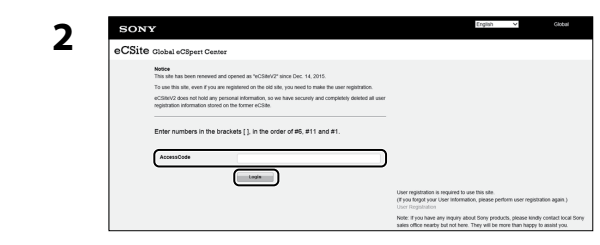

| SONY                                                                                                    | Crusteet Cryster V |   |
|----------------------------------------------------------------------------------------------------|--------------------|---|
| eCSite Global oCS                                                                                            | ipert Center       |   |
| • Key Issue<br>- korati-Key<br>• Key Search<br>- korati-Key<br>• Deveload<br>Realibet Manager Tool<br>Legent | Wath New           | < |
| Termi and Conditions                                                                                         | Information        |   |

| SONY                                                                                                    |                                                                                                    | English V Gittal                                                            |  |
|----------------------------------------------------------------------------------------------------|----------------------------------------------------------------------------------------------------|-----------------------------------------------------------------------------|--|
| eCSite Global eCS                                                                                                    | pett Center                                                                                                    |                                                                             |  |
| <ul> <li>Hary Issue         <ul> <li>Install Koy</li> <li>Koy</li> <li>Kary Sarath             <ul></ul></li></ul></li></ul> | Key Issue > Install-Key Parthean Key To other an Install-Key To other an Install-Key, dick [] mark at the left lives of search result and unbot the Is | Presses be aware of the differences of Cipus, Cipers) and number of digits. |  |

| SONY                          |                                                                                      | CESTERS Contraction Contraction                                            |
|-------------------------------|--------------------------------------------------------------------------------------|----------------------------------------------------------------------------|
| eCSite Global of              | 25pert Center                                                                        |                                                                            |
| - Key Issue<br>- Install Key  | Key Issue > Install-Key                                                              |                                                                            |
| - Key Search<br>- Install-Key | Punchase Key (DeSTREVISEDadadS                                                       | Piesse be aware of the differences of O(oc), O(zero) and number of digits. |
| Download                      | To obtain an Install-Key, click [] mark at the left side of search result and unfold | the fist.                                                                  |
| RealShet Manager Tool         | Release Model Fiame                                                                  |                                                                            |
| Logout                        | x00000000                                                                            |                                                                            |

| SONY                                                |                                                                                                    |                                                | Ergish V                        | Gioba                |
|-----------------------------------------------------|----------------------------------------------------------------------------------------------------|------------------------------------------------|---------------------------------|----------------------|
| eCSite Global eC                                    | Spert Center                                                                                                    |                                                |                                 |                      |
| <ul> <li>Kay Issue</li> <li>Install-Kay</li> </ul>  | Key Issue > Install-Key                                                                                                    |                                                |                                 |                      |
| <ul> <li>Key Search</li> <li>Install-Key</li> </ul> | Parchase Key (DasiTiteriseDade                                                                                                    | Please be aware of the o                       | ifferences of O(o4). O(zero) ar | ed number of digits. |
| * Download                                          | To obtain an Install-Key, click 🛐 mark at the k                                                                                                    | eff side of search result and unfold the list. |                                 |                      |
| RealShot Manager Tool                               | Release Wodel Hame                                                                                                    |                                                |                                 |                      |
| Legent                                              | - X00000000                                                                                                    | land Date                                      |                                 | -                    |
|                                                     | and the second second s |                                                |                                 |                      |

| SONY                                                |                                            |                                                    | CPJ.816                                   | y v                  |                   |
|-----------------------------------------------------|--------------------------------------------|----------------------------------------------------|-------------------------------------------|----------------------|-------------------|
| eCSite Global e                                     | CSpert Center                              |                                                    |                                           |                      |                   |
| - Key Issue<br>- Install Key                        | Key Issue > Install-Key                    |                                                    |                                           |                      |                   |
| <ul> <li>Key Search</li> <li>Install-Key</li> </ul> | Parchase Key DeSITE-do                     | ICADADS                                            | Please be aware of the differences of O(o | u), O(zero) and numb | ier of digits.    |
| * Download                                          | To obtain an Install-Key, click 12 mark at | the left side of search result and unfold the list | Sear (N                                   |                      |                   |
| RealShet Manager Tool                               | Release Model Name                         |                                                    |                                           | _                    |                   |
| Legent                                              | v X00000000<br>Purchase Key                | Yeaune Darter                                      |                                           | ~                    | Unable            |
|                                                     | 040718H8/40A0A05                           | 2015/12/22                                         |                                           |                      | 1 1               |
| Terms and Conditions                                | Model No.                                  | Product Code<br>0                                  | Install Key type<br>Convent               |                      | Install Kay house |
| Privacy Policy                                      | 1.00                                       |                                                    |                                           |                      |                   |

Página de inicio del sitio web de los productos de nivel Profesional de Sony: EE. UU.: http://pro.sony.com Canadá: http://www.sonybiz.ca América Latina: http://sonypro-latin.com Europa, Oriente Medio y África: http://www.pro.sony.eu Japón: http://www.sonybsc.com Asia Pacífico: http://pro.sony-asia.com Corea: http://bp.sony.co.kr China: http://pro.sony.com.cn

## Italiano

CBKZ-FS5RIF è un'opzione che aggiunge la funzione FS RAW IF per PXW-FS5/FS5K. Questo documento descrive come eseguire l'installazione su una PXW-FS5/FS5K. Attenersi ai passaggi di seguito per l'installazione

- Effettuare la registrazione sul sito Web dedicato "eCSite".
- Acquisire il codice di installazione da "eCSite".
- 3. Per installare l'opzione sulla PXW-FS5/FS5K utilizzare il codice di installazione. Note
- Per utilizzare la funzione FS RAW IF, la versione del software sulla PXW-FS5/FS5K deve essere Ver. 2.00 o successiva. Verificare la versione del software sulla videocamera in uso.
- · Per verificare la versione del software, utilizzare la videocamera come indicato di seguito:

#### Premere il tasto MENU → selezionare il menu 🔁 (SYSTEM) → [VERSION DISPLAY].

 Se la versione del software è precedente a Ver. 2.00, è necessario per prima cosa aggiornare il software. Per i dettagli sull'aggiornamento, visitare il sito Web di Sony per i prodotti professionali.

## **Registrazione sul sito Web dedicato** "eCSite" (A)

Immettere il seguente URL del sito "eCSite" (https://www.ecspert.sony.biz) e completare la registrazione utente attenendosi alle istruzioni visualizzate. Se la registrazione è già stata effettuata è possibile procedere con il passaggio successivo, "Acquiring the Install Key (acquisizione del codice di installazione)".

- 1 Selezionare "User Registration (registrazione utente)" nella parte inferiore destra dello schermo
- 2 Immettere il proprio indirizzo e-mail e la password, quindi fare clic su "Registration (registrazione)".
- · Al proprio indirizzo e-mail si riceverà un messaggio di conferma contenente lo "User ID (ID utente)" e l'"Access Code (codice di accesso)". Può essere necessario qualche istante per la ricezione del messaggio e-mail. Conservare con cura l'ID utente e il codice di accesso registrati.
- · Fare clic sul collegamento riportato nel messaggio e-mail di conferma per terminare la registrazione utente. L'ID utente, la password e il codice di accesso registrati sono utilizzati per accedere a eCSite.

## Acquisizione del codice di installazione (B)

- 1 Accedere al sito "eCSite" (https://www.ecspert.sony.biz), immettere il proprio "User ID (ID utente)" e la "Password", quindi fare clic "Login (accedi)".
- 2 Immettere le cifre del "Access code (codice di accesso)" registrato attenendosi alle istruzioni visualizzate, quindi fare clic su "Login (accedi)".
- 3 Selezionare "Key Issue (emissione codice)" > "Install-Key (codice di installazione)" sul lato sinistro dello schermo.
- Immettere il "Purchase Key (codice di acquisto)", quindi fare clic su 4 "Search (cerca)".
  - · Il codice di acquisto è una stringa alfanumerica indicata sempre in "SOFTWARE PURCHASE KEY NOTIFICATION", incluso nella fornitura del prodotto. Esempio: 2AC3BD3820B1
- 5 Verificare il nome del modello visualizzato sullo schermo, quindi fare clic sull'icona ">" a sinistra.
- **6** Verificare il codice di acquisto visualizzato sullo schermo, quindi fare clic sull'icona ">" a sinistra.
- 7 Fare clic su "Install-Key Issue (emissione del codice di installazione)" a destra dell'ultima riga visualizzata sullo schermo.
- 8 Immettere l'ID dispositivo univoco "Unique Device ID (ID univoco del dispositivo)", selezionare la lingua di visualizzazione del PDF, guindi fare clic su "Install-Key Creation (creazione del codice di installazione)".
  - Lasciare "Issue Qty (q.tà emessa)" impostato su "1".
  - · L'ID dispositivo univoco "Unique Device ID (ID univoco del dispositivo)" è visualizzato come segue
  - Premere il pulsante MENU e selezionare 

    E (SYSTEM) → [OPTION]. Immettere esattamente l'ID dispositivo univoco nel campo "ID". io ARCD-123456

## Registrieren bei der dedizierten Website "eCSite" (A)

Geben Sie die URL-Adresse der eCSite-Website (https://www.ecspert.sony.biz) ein und befolgen Sie die Anweisungen auf dem Bildschirm, um die Benutzerregistrierung abzuschließen. Wenn Sie sich bereits registriert haben, fahren Sie mit dem nächsten Schritt "Acquiring the Install Key (Abrufen des Installationsschlüssels)" fort.

- 1 Wählen Sie unten rechts auf dem Bildschirm die Option "User Registration (Benutzerregistrierung)".
- 2 Geben Sie Ihre E-Mail-Adresse und das Kennwort ein und klicken Sie auf "Registration (Registrierung)".
- Unter der registrierten E-Mail-Adresse erhalten Sie eine Bestätigungsmail mit Ihrer "User ID (Benutzerkennung)" und dem "Access Code (Zugangscode)". Bis zum Erhalt der Bestätigungs-E-Mail können einige Minuten vergehen. Speichern Sie die registrierte Benutzerkennung und den Zugangscode an einem sicheren Ort. · Klicken Sie auf den Link in der Bestätigungsmail, um die Benutzerregistrierung abzuschließen. Die registrierte Benutzerkennung, das Kennwort und der Zugangscode werden zur Anmeldung bei eCSite verwendet.

## Abrufen des Installationsschlüssels (B)

- 1 Öffnen Sie in einem Browser die eCSite-Website (https://www. ecspert.sony.biz). Geben Sie im Feld "User ID" die Benutzerkennung und im Feld "Password" das Kennwort ein und klicken Sie auf "Login (Anmelden)".
- 2 Geben Sie entsprechend den Anweisungen auf dem Bildschirm im Feld "Access Code" den registrierten Zugangscode ein und klicken Sie auf "Login (Anmelden)".
- 3 Wählen Sie links auf dem Bildschirm die Option "Key Issue (Schlüssel ausstellen)" > "Install-Key (Installationsschlüssel)".
- 4 Geben Sie im Feld "Purchase Key" den Kaufschlüssel ein und klicken Sie auf "Search (Suchen)".
  - Der Kaufschlüssel ist eine alphanumerische Zeichenfolge, die in dem mit diesem Produkt mitgelieferten Dokument "SOFTWARE PURCHASE KEY NOTIFICATION" enthalten ist. Beispiel: 2AC3BD3820B1
- 5 Überprüfen Sie den auf dem Bildschirm angezeigten Modellnamen und klicken Sie links auf das Symbol ">".
- 6 Überprüfen Sie den auf dem Bildschirm angezeigten Kaufschlüssel und klicken Sie links auf das Symbol ">".
- 7 Klicken Sie rechts in der letzten Bildschirmzeile auf "Install-Key Issue (Installationsschlüssel ausstellen)".
- 8 Geben Sie im Feld "Unique Device ID" die eindeutige Gerätekennung ein, wählen Sie die Anzeigesprache für die PDF-Datei und klicken Sie auf "Install-Key Creation

(Installationsschlüssel erstellen)".

- Lassen Sie die Option "Issue Qty (Anzahl ausgestellter Schlüssel)" auf "1". Die "Unique Device ID (eindeutige Gerätekennung)" wird folgendermaßen angezeigt.
- Drücken Sie die Taste MENU und wählen Sie 🔁 (SYSTEM) → [OPTION]. Geben Sie im Feld "ID" die eindeutige Gerätekennung korrekt ein.
- Beispiel: ABCD-123456 • Die Eingabe im Feld "User Name to Print (Zu druckender Benutzername)" ist optional. Die eingegebenen Informationen sind in der heruntergeladenen PDF-Datei enthalten.
- 9 Vergewissern Sie sich, dass die Informationen korrekt eingegeben wurden.
- Hinweis
- · Ein Installationsschlüssel wird auch dann ausgestellt, wenn die "Unique Device ID (eindeutige Gerätekennung)" falsch eingegeben wird. Die Option kann in diesem Fall jedoch nicht in der Kamera installiert werden Überprüfen Sie stets die eingegebenen Informationen und korrigieren Sie alle etwaigen Fehler

### 10 Klicken Sie auf "OK".

- 11 Klicken Sie rechts unten auf dem Bildschirm auf "Install-File Output (Installationsdatei ausgeben)".
  - Eine Datei mit dem Installationsschlüssel wird heruntergeladen. Beispiel: 861ebab53783c73e Dateiname: CBKZ-FS5RIFINSTALLKEY\_ [Ausgabenummer] (ohne Dateinamenserweiterung)
  - Hinweis
  - · Mit den Optionen "Install-Key (Text)" oder "Install-Key PDF" können Sie den Schlüssel in einem anderen Dateiformat herunterladen. Diese Datei kann jedoch nicht zum Installieren des Schlüssels in der Kamera verwendet werden. Achten Sie darauf, die Option "Install Key Output (Installationsschlüssel ausgeben)" zu wählen.

## Installieren der Option auf dem Camcorder

- **3** 选择画面左侧的"Key Issue(发布密钥)">"Install-Key(安装密钥)"。
- 4 输入 "Purchase Key (购买密钥)", 然后单击 "Search (搜索)"。 •购买密钥是在本产品随附的 "SOFTWARE PURCHASE KEY

NOTIFICATION"中提供的字母数字字符串。 例如: 2AC3BD3820B1

- 5 检查画面上显示的型号名称,然后单击左侧的">"图标。
- 6 检查画面上显示的购买密钥, 然后单击左侧的 ">" 图标。
- 7 单击画面最后一行右侧的"Install-Key Issue(发布安装 密钥)"。

8 输入"Unique Device ID (唯一设备ID)",选择PDF显示 语言, 然后单击"Install-Key Creation(创建安装密 钥)"。 •将"Issue Qty (发布数量)"设为"1"。 • "Unique Device ID (唯一设备ID)"会显示如下。 在"ID"字段中准确输入唯一设备ID。 例如: ABCD-123456 • "User Name to Print (打印用户名称)"为可选项。输入的 信息会提供在PDF下载文件中。

## 9 检查输入的信息是否正确。

- 注 •即使没有正确输入"Unique Device ID (唯一设备ID)",也 会签发安装密钥,但是无法在摄录一体机上安装选件。 请务必确认输入的信息正确无误。
- **10**单击"0K"。

### **11** 在画面底部单击 "Install-File Output (输出安装文) 件)"。

- •系统会下载包含安装密钥的文件。
- 例如: 861ebab53783c73e

文件名称: CBKZ-FS5RIFINSTALLKEY [发行编号](没有文件扩 展名)。 注

- •选择"Install-Key (Text) (安装密钥(文本))"和选 择"Install-Key PDF (安装密钥PDF)"时会分别下载不同的 文件格式,但无法使用这些文件在摄录一体机上安装密钥。请 务必选择"Install Key Output (输出安装密钥)"

## 在摄录一体机上安装选件

- **1** 使用PC,将从eCSite下载的"Install File (安装文 件)"复制到Memory Stick或SD卡的根目录下。
- 2 将含有安装文件的Memory Stick或SD卡插入摄录一体机的 存储卡插槽A。
- 3 按摄录一体机的MENU按钮→选择 囯 (系统) 菜单 → [选 项]→[安装选项]→[确定]。
- **4** 再次选择[OK]。 •摄录一体机重启,安装选件完成。

### 提示

•如果由于您输入的唯一设备ID不正确或其他原因而未能安装选件, 请从下列网站上的"联系我们"版块联系我们。

- 欧洲、中东和非洲: http://www.pro.sony.eu
- 日本: http://www.sonybsc.com
- 亚太地区: http://pro.sony-asia.com
- 韩国: http://bp.sony.co.kr
- 中国: http://pro.sony.com.cn
- Sony专业产品网站主页: 美国: http://pro.sony.com 加拿大: http://www.sonybiz.ca 拉丁美洲: http://sonypro-latin.com

| Model Name        | 200000000                                                   |                                       |
|-------------------|-------------------------------------------------------------|---------------------------------------|
| Purchase Key      | D4G7-T8H9-J4DA-DAO5                                         |                                       |
| Qty               | 1                                                           |                                       |
| Install-Key Issue | Setting                                                     |                                       |
| Issue Qty*        | By pressing the [Add] button, ID field is added in accordan | Add                                   |
| Unique Device ID  |                                                             |                                       |
|                   |                                                             |                                       |
| User Name to Pri  | nt Prini<br>save                                            | ting to PDF only (This will no<br>id) |
|                   | Blank Allowed/To correct this, press                        | s [Install-Key(PDF)] button.          |
| PDF Display Lan   | Juage English 🗸                                             |                                       |
|                   | Install-Key can be do                                       | ownloaded after creation of In        |
|                   |                                                             |                                       |
|                   |                                                             |                                       |

| Purchase Key                                                         | D4G7-18H9-J4DA-DAO5                            |                               |                                       |
|----------------------------------------------------------------------|------------------------------------------------|-------------------------------|---------------------------------------|
| Qty                                                                  | 1                                              |                               |                                       |
| Install-Key Issue Setting                                            |                                                |                               |                                       |
| By pressing th                                                       | he [Add] button, ID field                      | t is added in a               | ccordance with the number of Issue Qt |
| Issue Qty"                                                           | 1                                              | \$                            | Add                                   |
| Unique Device ID                                                     | 0000                                           |                               |                                       |
| User Name to Print                                                   |                                                |                               | Printing to PDF only (This will not   |
|                                                                      | Blank Allowed                                  | To correct thi                | is, press [Install-Key(PDF)] button.  |
| PDF Display Language                                                 | English V                                      |                               |                                       |
|                                                                      | To correct this                                | s, To correct th              | his, press [Install-Key(PDF)] button. |
| Note :                                                               |                                                |                               |                                       |
| Once an Install-Key is created, t<br>So, please double check the Uni | he Unique Device ID c<br>ique Device ID before | annot be chan<br>creating it. | iged.                                 |
|                                                                      |                                                | install-Key ca                | n be downloaded after creation of In  |
|                                                                      |                                                |                               |                                       |
|                                                                      |                                                |                               |                                       |
|                                                                      |                                                |                               | 7                                     |

· L'immissione "User Name to Print (nome utente da stampare)" è opzionale. Le informazioni inserite sono sempre riportate nel file PDF da scaricare.

#### 9 Verificare che le informazioni immesse siano corrette.

Nota • Il codice di installazione viene generato anche se il campo "Unique Device ID (ID univoco del dispositivo)" viene compilato in maniera errata; tuttavia, in questo caso non sarà possibile installare l'opzione sulla videocamera. Verificare sempre le informazioni inserite e correggerle, se necessario.

#### 10 Fare clic su "OK".

- 11 Fare clic su "Install-File Output (emissione del file di installazione)" nella parte inferiore dello schermo.
  - Viene scaricato un file con il codice di installazione. Esempio: 861ebab53783c73e Nome del file: CBKZ-FS5RIFINSTALLKEY\_[numero\_emesso] (file senza estensione)

#### Nota

• Selezionando "Install-Key (Text) (codice di installazione (testo))" o "Install-Key PDF (PDF del codice di installazione)" viene scaricato un diverso formato di file. ma il file non può essere utilizzato per installare il codice sulla videocamera Selezionare "Install Key Output (emissione del codice di installazione)".

### Installazione dell'opzione sulla

#### videocamera

- 1 Con un PC, copiare il file di installazione "Install File" scaricato dal sito eCSite nella directory radice di una Memory Stick o una scheda SD
- 2 Inserire la Memory Stick o la scheda SD contenente il file di installazione nello slot A per scheda di memoria della videocamera.
- Premere il tasto MENU della videocamera → selezionare il menu 🗄  $(SYSTEM) \rightarrow [OPTION] \rightarrow [INSTALL OPTION] \rightarrow [OK].$
- Selezionare nuovamente [OK].
- La videocamera viene riavviata, quindi viene completata l'installazione dell'opzione

#### Suggerimento

• Se l'opzione non è stata installata in quanto l'ID univoco del dispositivo inserito non era corretto, o per qualsiasi altro motivo, è possibile contattare Sony dalla sezione "Contattaci" del sito Web indicato di seguito.

Home page del sito Web dei prodotti professionali Sony: Stati Uniti: http://pro.sonv.com Canada: http://www.sonvbiz.ca America Latina: http://sonypro-latin.com Europa, Medio Oriente e Africa: http://www.pro.sony.eu Giappone: http://www.sonybsc.com Asia-Pacifico: http://pro.sonv-asia.com Corea: http://bp.sonv.co.kr Cina: http://pro.sony.com.cn

### Deutsch

CBKZ-FS5RIF ist eine Option, mit der der PXW-FS5/FS5K um die FS RAW IF-Funktion erweitert werden kann. Dieses Dokument beschreibt die Installation der Option auf einem PXW-FS5/FS5K. Befolgen Sie zum Installieren die folgenden Schritte.

- 1. Registrieren Sie sich bei der dedizierten Website "eCSite".
- 2. Rufen Sie den Installationsschlüssel von "eCSite" ab.
- 3. Installieren Sie die Option unter Verwendung des Installationsschlüssels auf dem PXW-FS5/FS5K.

#### Hinweise

- Um die FS RAW IF-Funktion zu verwenden, ist eine PXW-FS5/FS5K-Softwareversion ab Ver. 2.00 erforderlich. Überprüfen Sie die Softwareversion des Camcorders, den Sie verwenden
- Zum Überprüfen der Softwareversion gehen Sie am Camcorder folgendermaßen vor:
- Drücken Sie die Taste MENU → wählen Sie das Menü 🔁 (SYSTEM) → [VERSION DISPLAY].
- Bei einer früheren Softwareversion als Version 2.00 aktualisieren Sie zunächst die Software. Einzelheiten zum Aktualisieren finden Sie auf der Sony-Website für professionelle Produkte

- **1** Kopieren Sie die von eCSite heruntergeladene Installationsdatei mit einem Computer in das Stammverzeichnis eines Memory-Sticks oder einer SD-Karte.
- 2 Setzen Sie den Memory Stick oder die SD-Karte mit der Installationsdatei in den Speicherkarteneinschub A des Camcorders
- 3 Drücken Sie die Taste MENU am Camcorder → wählen Sie das Menü  $\exists$  (SYSTEM)  $\rightarrow$  [OPTION]  $\rightarrow$  [INSTALL OPTION]  $\rightarrow$  [OK].

#### 4 Wählen Sie erneut [OK].

 Der Camcorder wird neu gestartet und das Installieren der Option ist abgeschlossen

#### Tipp

 Wenn das Installieren der Option fehlgeschlagen ist, weil die von Ihnen eingegebene eindeutige Geräte-ID nicht richtig war usw., wenden Sie sich über den Abschnitt "Kontakt" der folgenden Website bitte an uns

Homepage der Sony-Website für professionelle Produkte: USA: http://pro.sonv.com Kanada: http://www.sonvbiz.ca Lateinamerika: http://sonypro-latin.com Europa, Naher Osten und Afrika: http://www.pro.sony.eu Japan: http://www.sonybsc.com Asien-Pazifik: http://pro.sony-asia.com Korea: http://bp.sonv.co.kr China: http://pro.sony.com.cn

### 中文(简体字)

CBKZ-FS5RIF选件用于为PXW-FS5/FS5K添加FS RAW IF功能。本文档 介绍如何在PXW-FS5/FS5K上安装CBKZ-FS5RIF。请按照以下步骤进行 安装。

- 1. 在专门网站"eCSite"上注册。
- 2. 从 "eCSite" 获取安装密钥。
- 3. 使用安装密钥在PXW-FS5/FS5K上安装该选件。

#### 注

- •要使用FS RAW IF功能, PXW-FS5/FS5K的软件版本必须为 2.00版或 更高。确认您所使用摄录一体机的软件版本。
- •若要确认软件版本,请如下操作摄录一体机: 按MENU按钮→选择 🔁 (系统) 菜单→ [版本显示]。
- •如果软件版本低于2.00版,请先更新软件。有关如何更新的详情, 请参阅Sony的专业产品网站。

## 在专门网站"eCSite"上注册(A)

输入"eCSite"网站的下列URL(https://www.ecspert.sony.biz) 并按照屏幕上的说明完成用户注册。如果您已注册,请前往下一 步 "Acquiring the Install Key (获取安装密钥) "

### **1** 在屏幕底部选择"User Registration(用户注册)"。

- 2 输入您的电子邮件地址和密码, 然后单击 "Registration (注册)"。
- •我们会向您注册的电子邮件地址发送一封含有"User ID (用户 ID)"和"Access Code(访问代码)"的确认电子邮件。您可 能过一段时间才会收到这封确认电子邮件。收到之后,请妥善 保存您注册的用户ID和访问代码。
- 单击确认电子邮件中的链接,完成用户注册。您可以使用注册 的用户ID、密码以及访问代码登录eCSite。

## 获取安装密钥(**B**)

- 1 访问"eCSite"(https://www.ecspert.sony.biz), 输入 您的"User ID (用户ID)"和"Password (密码)",然 后单击"Login (登录)"。
- 2 按照屏幕上的说明输入注册的 "Access Code (访问代 码)",然后单击"Login(登录)"。